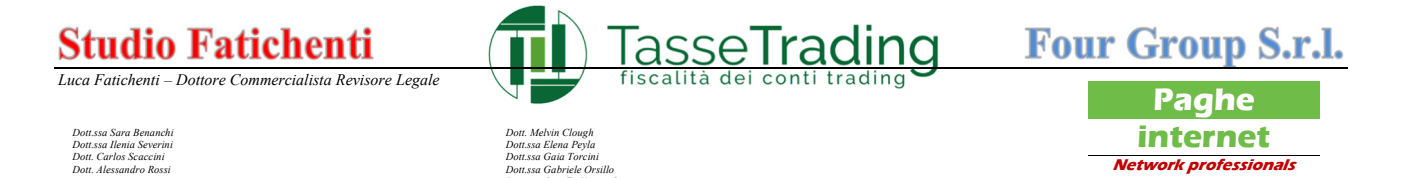

## GUIDA PER LA CONCESSIONE DELLA DELEGA ALLA CONSULTAZIONE DEL CASSETTO FISCALE

Il 'Cassetto fiscale' è un servizio informatico messo a disposizione dall'Agenzia delle Entrate, che consente la consultazione delle Dichiarazioni dei Redditi effettuate negli anni precedenti dei relativi versamenti ed alle compensazioni nonché dei crediti utilizzati dal contribuente effettuati attraverso la presentazione dei modelli F24.

L'intermediario abilitato ai servizi Entratel può procedere alla consultazione dei propri dati nonché di quelli dei propri clienti, previa autorizzazione rilasciata da questi ultimi.

Per avere accesso alla consultazione è quindi necessario che il cliente conceda la delega al "Cassetto Fiscale" e può farlo seguendo questa breve guida:

Accesso al sito internet dell'Agenzia delle Entrate <u>www.agenziaentrate.it</u> e cliccare su "Area Riservata" in alto a destra

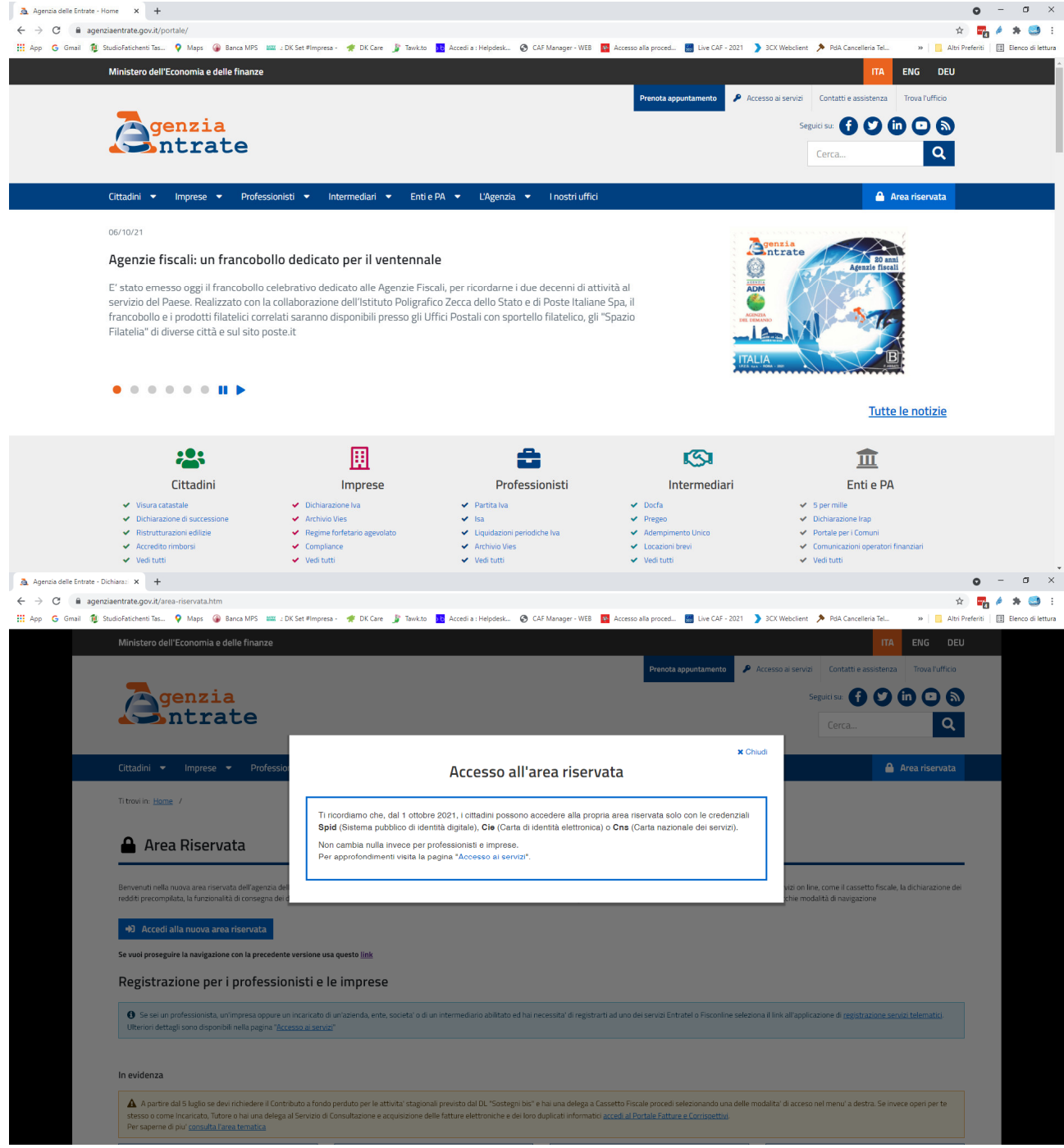

# Studio Fatichenti P.lva 01103790521

clienti.tassetrading@studio.fatichenti.com www.studio.fatichenti.com Tasse Trading S.r.l. C.F. P.Iva 01810980332 info@tassetrading.it www.tassetrading.it

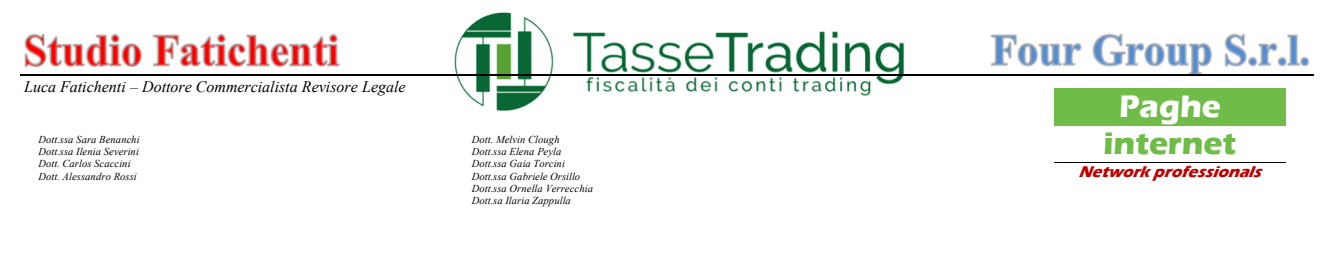

Cliccare sul tasto "Accedi alla nuova area riservata"

| A Area Riservata - Agenzia delle En X +                                                                                                    | o – o ×                                                                                                    |
|----------------------------------------------------------------------------------------------------|----------------------------------------------------------------------------------------------------|
| - → C agenziaentrate.gov.it/portale/area-riservata                                                                                                    | x) 🖬 🄌 🗯 🥥 🗄                                                                                                    |
| 🚦 App 💪 Gmail 🦺 StudioFatichenti Tas 💡 Maps 🔞 Banca MPS 📖 : DK Set #Impresa - 🦸 DK Care ᢖ Tawk.to 💶 Accedia : Helpdesk 🔗 CAF Manager - WEB 🧧 Accesso a                                                                                                    | alla proced 🚪 Live CAF - 2021 🌔 3CX Webclient 📌 PdA Cancelleria TeL » 📙 Altri Preferiti 🛛 🖽 Elenco di lettur                                                                            |
| Ministero dell'Economia e delle finanze                                                                                                    | ITA ENG DEU                                                                                                    |
|                                                                                                    | Prenota appuntamento 🔎 Accesso ai servizi Contatti e assistenza Trova l'ufficio                                                                                                    |
| Agenzia                                                                                                    | Seguici su: 👔 💟 前 🗖 🔊                                                                                                    |
| Intrate                                                                                                    |                                                                                                    |
|                                                                                                    |                                                                                                    |
| Cittadini 🔹 Imprese 🔹 Professionisti 💌 Intermediari 💌 Enti e PA 💌 L'Agenzia 💌 I nostri uffici                                                                                                    | 🔒 Area riservata                                                                                                    |
| Ti trovi in: <u>Home</u> /                                                                                                    |                                                                                                    |
|                                                                                                    |                                                                                                    |
| 🔒 Area Riservata                                                                                                    |                                                                                                    |
| Benvenuti nella nuova area riservata dell'agenzia delle entrate. Accedendo con Spid, Carta nazionale dei servizi, carta di identità elettronica e credenziali dell'Agenzia<br>redditi precompilata, la funzionalità di consegna dei documenti, la nchiesta dei certificati, la dichiarazione di successione, in una modalità più logica ed intuitiva. El pos<br>Accedi alla nuova area riservata                    | delle entrate è possibile utilizzare tutti servizi on line, come il cassetto fiscale, la dichiarazione dei<br>ssibile continuare ad utilizzare anche le vecchie modalità di navigazione |
| Se vuoi proseguire la navigazione con la precedente versione usa questo link                                                                                                    |                                                                                                    |
| Registrazione per i professionisti e le imprese                                                                                                    |                                                                                                    |
| • Se sei un professionista, un'impresa oppure un incaricato di un'azienda, ente, societa' o di un intermediario abilitato ed hai necessita' di registrarti ad uno dei se<br>Ulteriori dettagli sono disponibili nella pagina "Accesso al servici"                                                                                                    | ervizi Entratel o Fisconline seleziona il link all'applicazione di registrazione servizi telematici                                                                                     |
|                                                                                                    |                                                                                                    |
| In evidenza                                                                                                    |                                                                                                    |
| A partire dal 5 luglio se devi richiedere il Contributo a fondo perduto per le attivita' stagionali previsto dal DL "Sostegni bis" e hai una delega a Cassetto Fiscale<br>stesso o come licanicato, l'utore o hai una delega al Servizio di Consultazione e acquisizione delle fatture elettroniche e dei loro duplicati informatici <u>accedi al Porte</u><br>Per saperne di puir <u>consulta l'area ternatica</u> | e procedi selezionando una delle modalita' di acceso nel menu' a destra. Se invece operi per te<br>ale fatture e Corrispettivo.                                                         |
|                                                                                                    |                                                                                                    |

Scegliere la modalità di accesso:

- Spid
- CIE (Carta identità elettronica)
- CNS (Carta nazionale servizi)
- Credenziali (in disuso)

In questa guida forniremo passo passo le istruzioni per l'accesso con Spid se l'accesso viene effettuato con modalità diverse da Spid è possibile seguire le istruzioni a partire dalla pagina 5

### ACCESSO CON SPID - Cliccare sul taso "Entra con SPID"

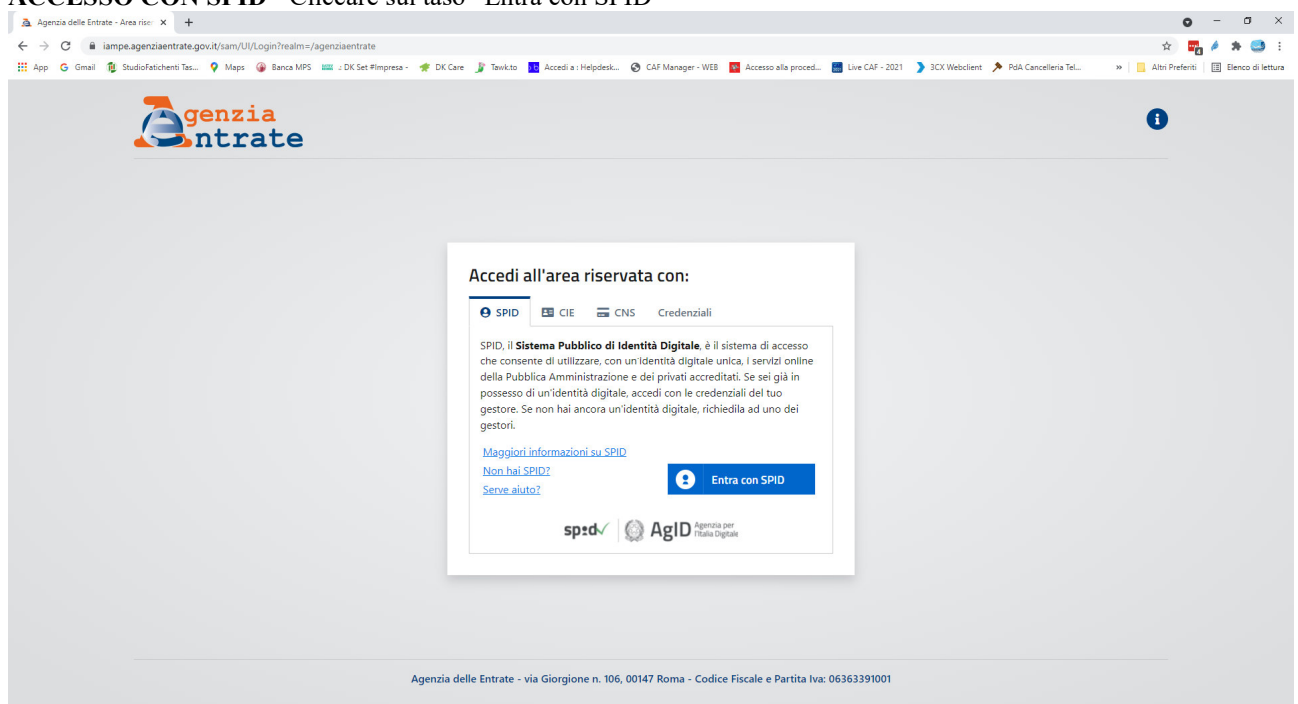

| Studio Fatichenti                          | Tas  |
|--------------------------------------------|------|
| P.Iva 01103790521                          | C.F. |
| clienti.tassetrading@studio.fatichenti.com | info |
| www.studio.fatichenti.com                  | www  |

Tasse Trading S.r.l. C.F. P.Iva 01810980332 info@tassetrading.it www.tassetrading.it

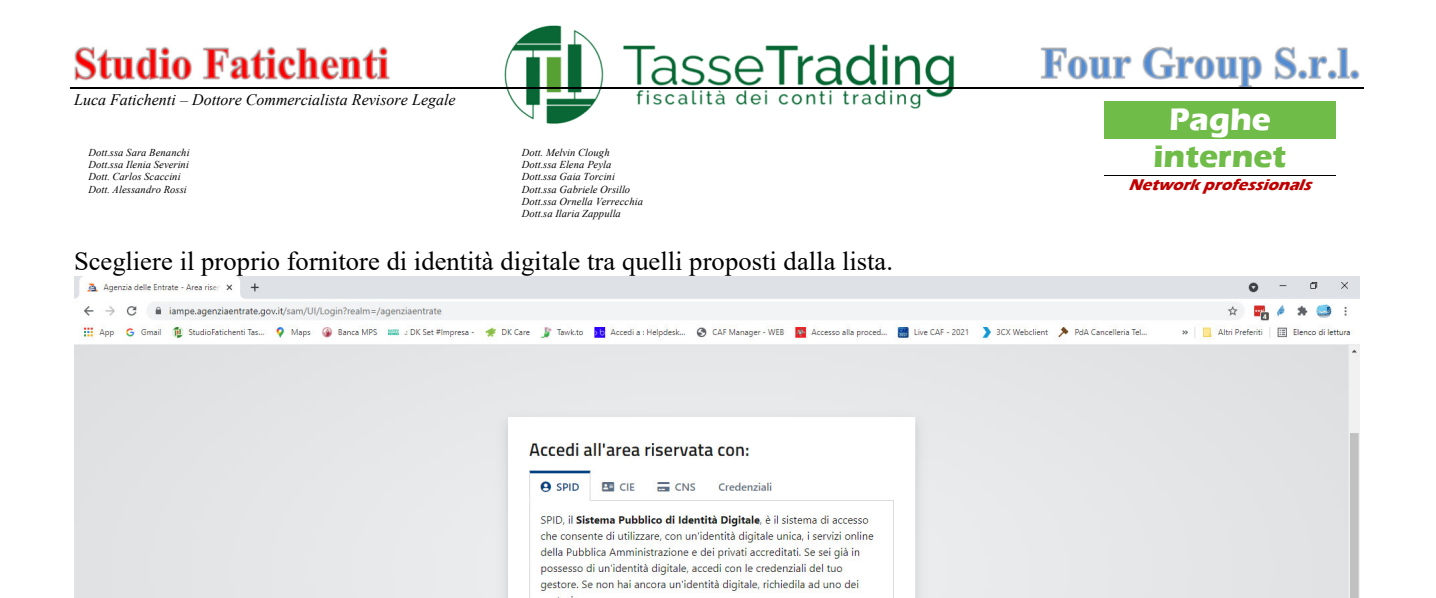

gestori. Maggiori informa

Non hai SPID?

zia delle Entrate - via Giorgione n. 106, 00147

Serve aiuto?

tioni su SPID

sped 🖉 🖉 Ag

Entra con SPID

**TIM id** 

InfoCert ID elep a Poste ID spid Namirial<sup>®</sup>D areba.tti

> Sp**id**Italia intesa

06363391001

Inserire le proprie credenziali

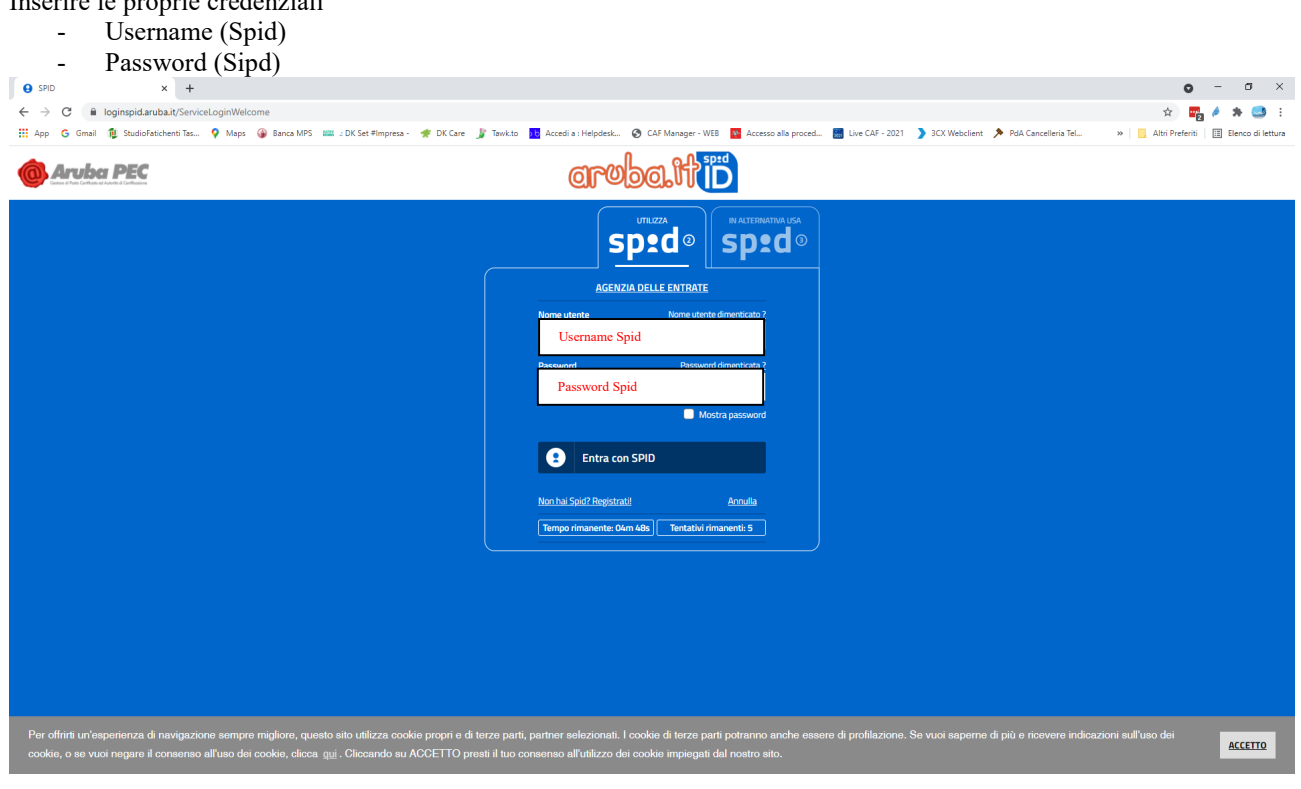

Tasse Trading S.r.l. C.F. P.Iva 01810980332 info@tassetrading.it www.tassetrading.it

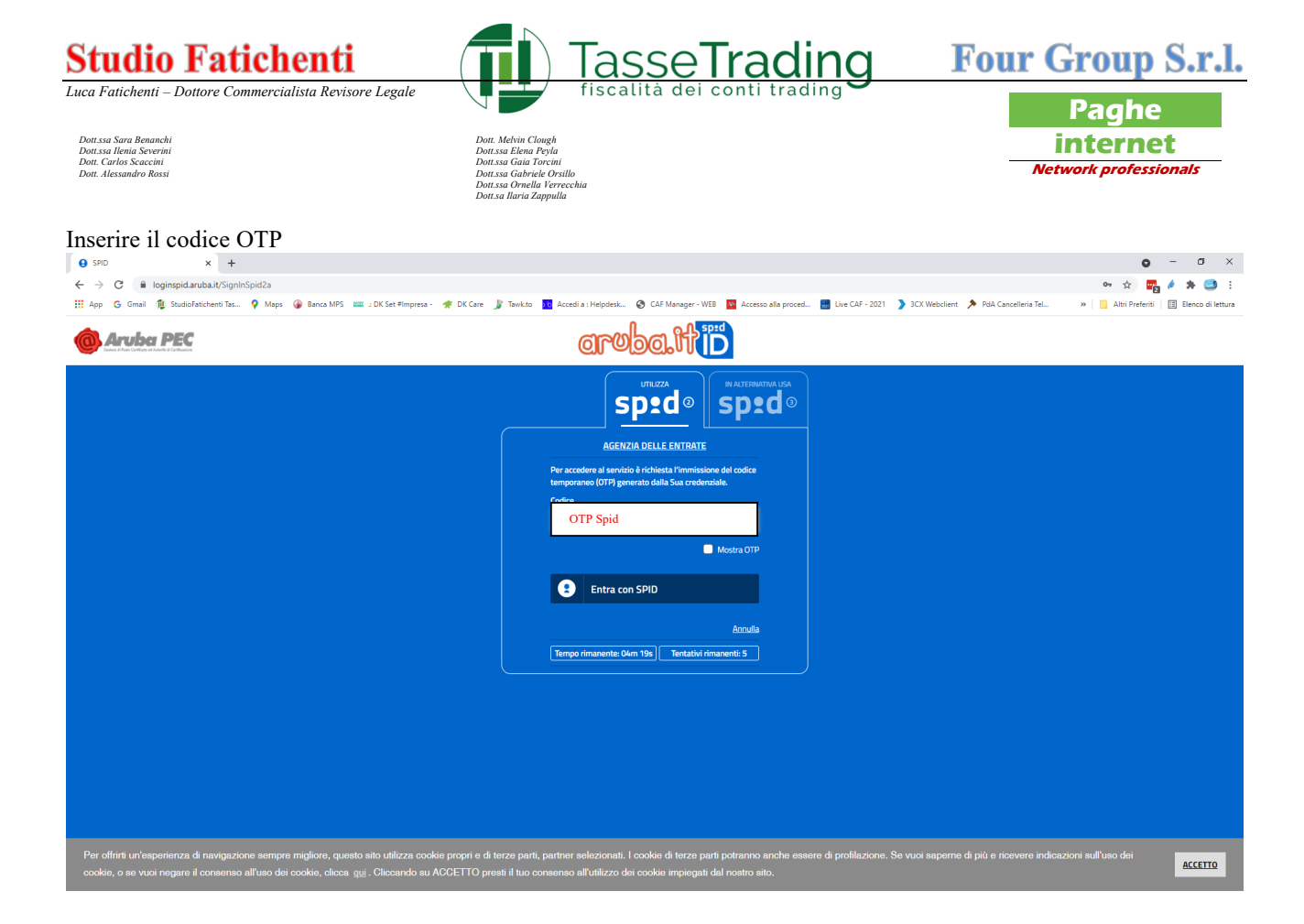

## Cliccare su "Autorizza" ed entrare nell'area riservata dell'Agenzia delle Entrate

| e zeno x +                                                                                                    |                                                                                                    | • - • ×                                 |
|----------------------------------------------------------------------------------------------------|----------------------------------------------------------------------------------------------------|-----------------------------------------|
| ← → C 🔒 loginspid.aruba.it/SignInSpid2c                                                                                                    |                                                                                                    | er 🚖 🕎 🄌 🗯 🥶 E                          |
| 🗰 App 💪 Gmail 🎁 StudioFatichenti Tas 💡 Maps 🍘 Banca MPS 📖 : DK Set #Impresa - 🧃                                                                                                    | 🌻 DK Care 🍃 Tawk.to 👖 Accedia : Helpdesk 🛞 CAF Manager - WEB 🧧 Accesso alla proced 🔚 Live CAF - 2021 🌖 3CX Webclient 🏃 PdA Cancelleria Tel                                                                                             | » 📃 Altri Preferiti 🔠 Elenco di lettura |
|                                                                                                    | aruba.tti                                                                                                    |                                         |
|                                                                                                    | <image/> <image/> <image/> <image/> <image/> <image/> <section-header><section-header><section-header><section-header></section-header></section-header></section-header></section-header>                                             |                                         |
| Per offrirti un'esperienza di navigazione sempre migliore, questo sito utilizza cookie<br>cookie, o se vuoi negare il consenso all'uso dei cookie, clicca <u>qui</u> . Cliccando su AC | propri e di terze parti, partner selezionati. I cookie di terze parti potranno anche essere di profiliazione. Se vuoi saperne di più e ricevere ind<br>CETTO presti il tuo consenso all'utilizzo dei cookie impiegati dal nostro sito. | icazioni sull'uso dei                   |

Tasse Trading S.r.l. C.F. P.Iva 01810980332 info@tassetrading.it www.tassetrading.it

| Studio Fatichenti                                                                                                    | Tas                                                                                                    | seTrading                                                                                                    | Four Group S.r.l.                              |
|----------------------------------------------------------------------------------------------------|----------------------------------------------------------------------------------------------------|----------------------------------------------------------------------------------------------------|------------------------------------------------|
| Luca Fatichenti – Dottore Commercialista Revisore Legale                                                                                            | fiscal                                                                                                    | ità dei conti trading                                                                                                    | Paghe                                          |
| Dott.ssa Sara Benanchi<br>Dott.ssa Ilenia Severini<br>Dott. Carlos Scaccini<br>Dott. Alessandro Rossi                                               | Dott. Melvin Clough<br>Dott.ssa Elena Peyla<br>Dott.ssa Gaia Torcini<br>Dott.ssa Gabriela Corsilio<br>Dott.ssa Ornella Verrecchia<br>Dott.ssa Ilaria Zappulla |                                                                                                    | internet<br>Network professionals              |
| Pagina di Accesso del proprio casset<br>Cliccare su "Il tuo profilo" in alto a                                                                      | to fiscale.<br>sinistra                                                                                                    |                                                                                                    |                                                |
| Ministero e nomia e delle Finanze                                                                                                    |                                                                                                    | Utente Cor<br>C.F xxxxx<br>Cambia U                                                                                                 | nnesso: XXXXXXXXXX<br>XXXXXX<br>Itenza C+ Esci |
| A Home 💄 Il tuo profilo 🖓 Servizi 🚯                                                                                                    | Assistenza                                                                                                    |                                                                                                    |                                                |
| Ciao, NOME COGNOME<br>CODICE FISCALE<br>Ultimo accesso: 05/04/2024 18:06:21<br>L'ambiente di sicurezza è disponibile con periodo di v<br>15/05/2026 | ralidità 15/05/2023 -<br><u>Vai al tuo profilo</u> →                                                                                                    | Notifiche<br><u>Ricevute non lette: 11</u> →                                                                                        | <u>Tutte le notifiche</u> $\rightarrow$        |
| Servizi<br>Cerca il sen                                                                                                    | vizio                                                                                                    | Cerca                                                                                                    | <u>Tutti i servizi</u> →                       |
| Servizi preferiti                                                                                                    |                                                                                                    |                                                                                                    | Imposta servizi preferiti $ ightarrow$         |
| Cassetto fiscale<br>Il servizio consente agli utenti di poter co<br>propri dati fiscali: le informazioni anagra                                     | onsultare i<br>fiche, le                                                                                                    | Piattaforma cessione crediti<br>Il servizio consente di comunicare la cessione<br>totale o parziale, dei propri crediti a favore di | e,<br>altri                                    |

Cliccare su "Deleghe" nel menù blu di sinistra

| 🗥 Home 🚨 II tuo pro   | ofilo 🎄 Servizi 🕕 Assistenza                                                                                                    |                                                                                                    |
|-----------------------|----------------------------------------------------------------------------------------------------|----------------------------------------------------------------------------------------------------|
| IL TUO PROFILO        | I tuoi dati                                                                                                    |                                                                                                    |
| I tuoi dati           | Cognome,<br>nome NOME COGNOME                                                                                                    | Deleghe, autorizzazioni e incarichi                                                                                                    |
| Deleghe ^             |                                                                                                    | Hai delle <b>deleghe attive</b> : consulta le sezioni <u>Persone di fiducia</u> e<br>Intermediari                                                                          |
| Persone di fiducia    | Otimo accesso 05/04/2024 18:06:21                                                                                                | Non hai autorizzazioni attive                                                                                                    |
| Autorizzazioni V      | Contatti                                                                                                    | Hai degli <b>incarichi attivi</b> : consulta la sezione <u>Incarichi</u>                                                                                                   |
| Incarichi<br>Adesioni | Contatti Comunica i tuoi recapiti se vuoi essere contattato e ricevere i nostri                                                  | IBAN per accredito rimborsi                                                                                                    |
| Credenziali/PIN       | avvisi su scadenze, operazioni di pagamento effettuate, segnalazioni<br>sulla disponibilità di ricevute non ancora lette e altro | Codice IBAN: Tuo IBAN per ricevere i rimborsi                                                                                                    |
|                       | Mail Telefono                                                                                                    | $_{\rm Gestisci IBAN}  ightarrow$                                                                                                    |
|                       | $\underline{\text{Gestisci i contatti}} \rightarrow$                                                                             | Domicilio per la notifica degli atti                                                                                                    |
| eleahe/intermediari   | Tessera sanitaria                                                                                                    | Domicilio per la notifica degli atti tributari e di riscossione ai sensi<br>dell'articolo 60 del decreto del Presidente della Repubblica 29<br>settembre 1973, numero 600. |

# Studio Fatichenti

P.lva 01103790521 <u>clienti.tassetrading@studio.fatichenti.com</u> www.studio.fatichenti.com Tasse Trading S.r.l. C.F. P.Iva 01810980332 info@tassetrading.it www.tassetrading.it

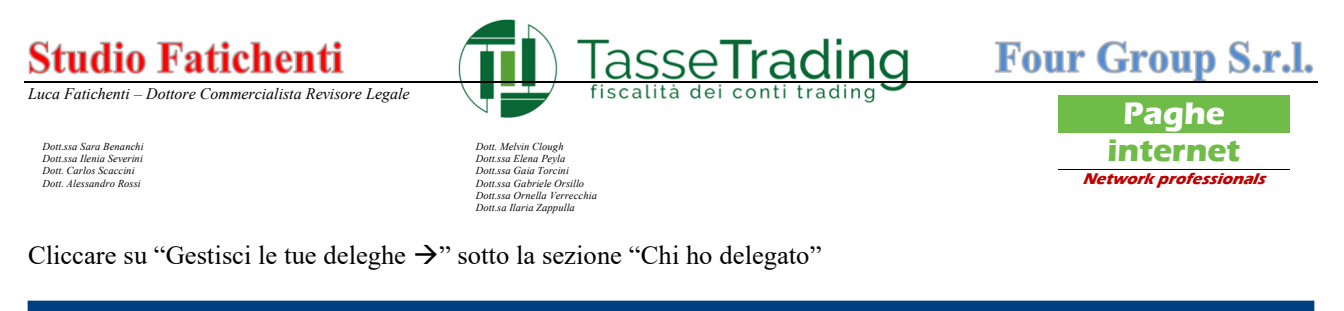

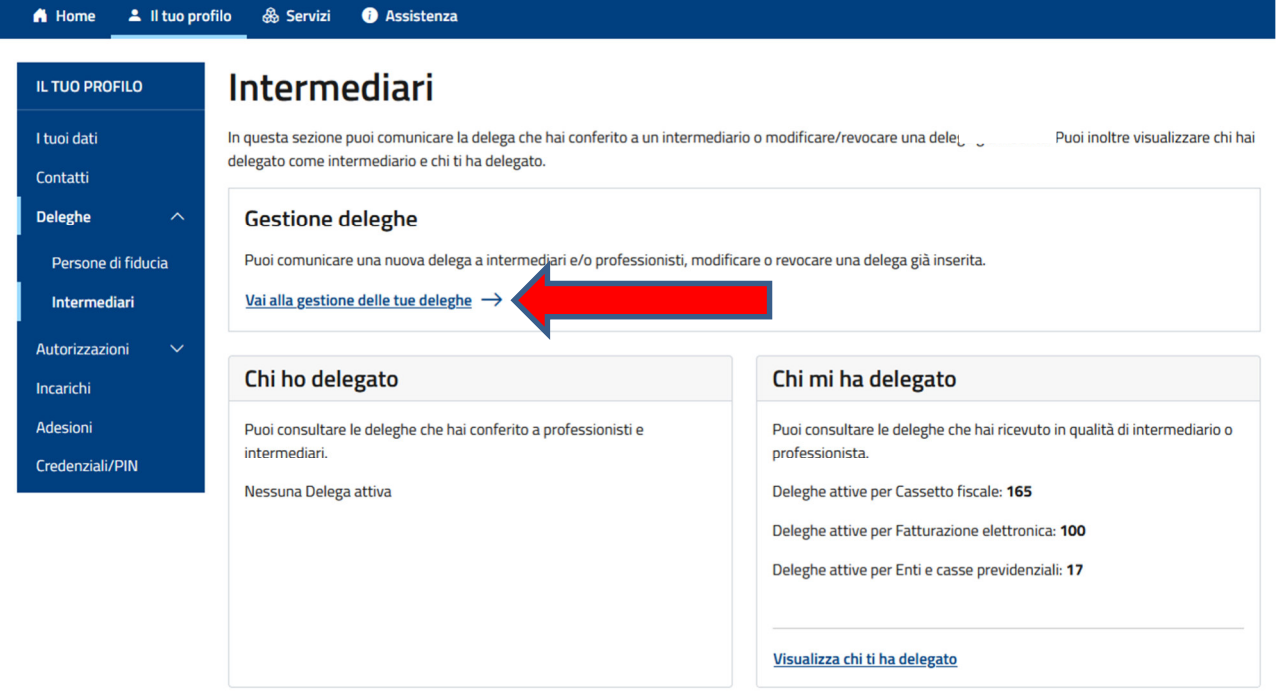

### Cliccare su "Inserisci una nuova delega"

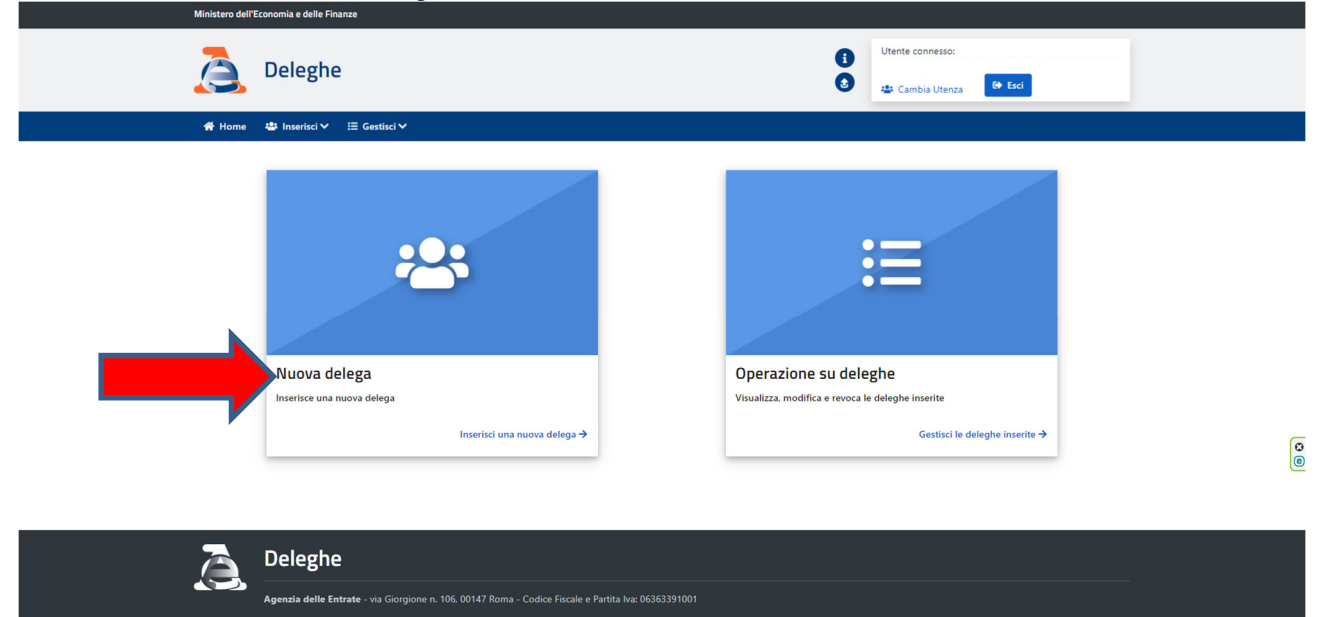

Studio Fatichenti P.lva 01103790521 <u>clienti.tassetrading@studio.fatichenti.com</u> www.studio.fatichenti.com

Tasse Trading S.r.l. C.F. P.Iva 01810980332 info@tassetrading.it www.tassetrading.it

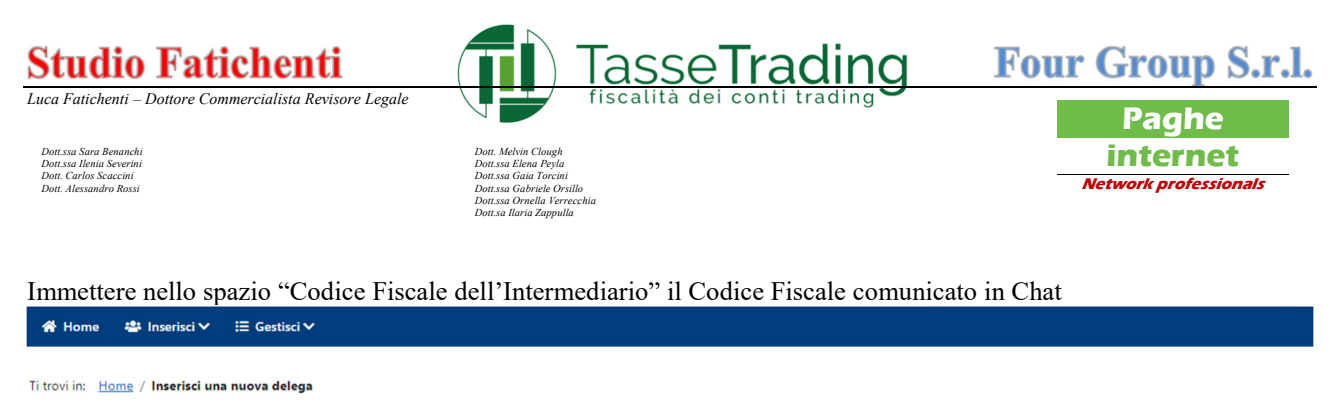

# Inserisci una nuova delega

| Cassetto fiscale | Fatture e corrispettivi | Casse ed enti previdenziali | Catasto - Consultazione Planimetrie |
|------------------|-------------------------|-----------------------------|-------------------------------------|

#### Cassetto fiscale 😮

Il servizio consente di conferire delega ad un intermediario per la consultazione dei propri dati fiscali.

Ferma restando la possibilità di usufruire del servizio per proprio conto, è possibile delegare fino a due intermediari abilitati ad Entratel (ad es., commercialisti, consulenti del lavoro, Caf, associazioni di categoria), all'accesso al proprio Cassetto fiscale.

| Anagrafica del delegante                                 |            |
|----------------------------------------------------------|------------|
| Codice fiscale:  Sono un rappresentante legale/negoziale |            |
| Anagrafica del delegato                                  |            |
| Anagranea del delegato                                   |            |
| Codice fiscale dell'intermediario:                       |            |
|                                                          |            |
|                                                          |            |
|                                                          |            |
|                                                          |            |
| Periodo validità                                         |            |
| Dal:                                                     | Al         |
|                                                          |            |
| 20/07/2023                                               | 19/07/2027 |
|                                                          |            |
| < Indietro 🗹 Inserisci                                   |            |

Verificare che il codice fiscale inserito sia corrispondente al codice fiscale comunicato via Mail e premere "Inserisci"

| 🖀 Home 🛛 🚢 Ins                              | serisci ✔                                                                                                    |
|---------------------------------------------|----------------------------------------------------------------------------------------------------|
| trovi in: <u>Home</u> / In                  | serisci una nuova delega                                                                                                    |
| nserisci u                                  |                                                                                                    |
|                                             |                                                                                                    |
|                                             |                                                                                                    |
| Cassetto fis                                | cale 😢                                                                                                    |
| Il servizio consente<br>Ferma restando la p | di conferire delega ad un intermediario per la consultazione dei propri dati fiscali.<br>ossibilità di usufruire del servizio per proprio conto, è possibile delegare fino a due intermediari abilitati ad Entratel (ad es., commercialisti, consulenti del lavoro, Caf, associazioni di categoria), |
| all'accesso al propri                       | o Cassetto fiscale.                                                                                                    |
| 🗸 Esito ope                                 | razione                                                                                                    |
| la delega è                                 | stata acquisita correttamente.                                                                                                    |
|                                             |                                                                                                    |
| < Indietro                                  |                                                                                                    |

| $\mathbf{T}$ | • |   |    |   |
|--------------|---|---|----|---|
| н            | 1 | r | 1  | e |
| •            |   |   | τ. | ~ |

Tasse Trading S.r.l. C.F. P.Iva 01810980332 info@tassetrading.it www.tassetrading.it